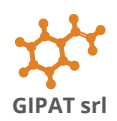

# Guida PolyShaper ai gcode

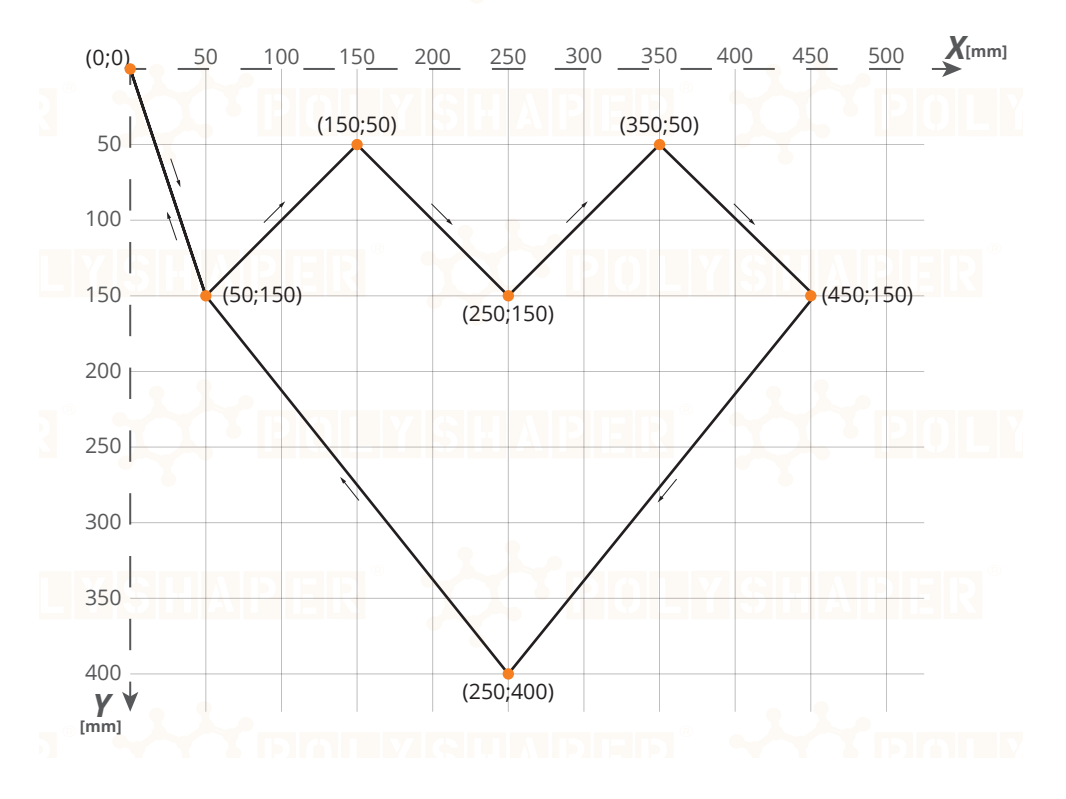

# Indice della guida

| 2  |
|----|
| 2  |
| 3  |
| 5  |
| 5  |
| 5  |
| 6  |
| 6  |
| 7  |
| 7  |
| 8  |
| 8  |
| 9  |
| 0  |
| 1  |
| 11 |
|    |

**GIPAT srl** 

#### Guida ai gcode v10

# Sistema di coordinate

Ogni punto in cui si posiziona il filo caldo delle macchine PolyShaper, prima, durante o dopo la lavorazione, ha una precisa posizione individuata e descritta come combinazione di due

numeri, detti coordinate, che misurano la distanza, in millimetri, in orizzontale e verticale da un punto di riferimento, detto origine.

La coordinata X di un punto, corrisponde alla sua distanza orizzontale dall'origine. Il valore è positivo se il punto si trova a destra dell'origine, negativo se a sinistra.

Analogamente, la coordinata Y di un punto corrisponde alla alla sua distanza verticale dall'origine. Il valore è positivo se il punto si trova più in basso rispetto all'origine, negativo se più in alto.

In figura, il punto A ha coordinata X positiva e coordinata Y positiva.

L'origine O delle coordinate, viene ridefinito sulle macchine PolyShaper ogni volta che viene aperta la console.

# Introduzione ai gcode e comandi base

Le macchine PolyShaper impiegano gcode nella gestione del percorso di taglio e della velocità.

Un gcode è un elenco ordinato di comandi che una macchina segue per avviare, eseguire e concludere una lavorazione.

Esempio di un breve gcode:

| F300 | 9   |     |
|------|-----|-----|
| МЗ   |     |     |
| G01  | X20 | Y20 |
| G01  | X70 |     |
| G01  | Y70 |     |
| G01  | X20 |     |
| G01  | Y20 |     |
|      |     |     |

G01 X0 Y0

M5

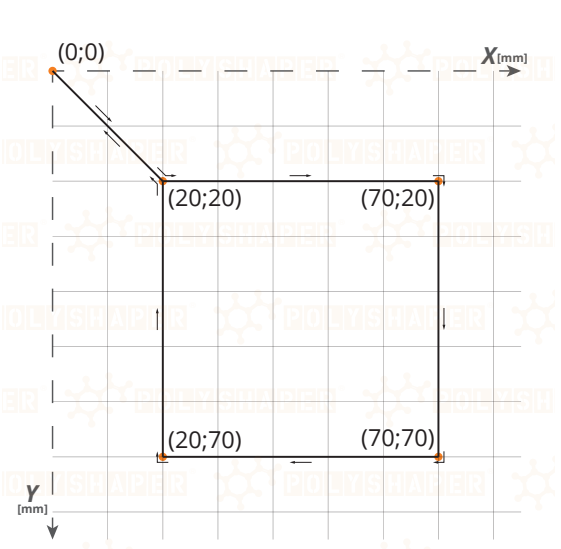

L'esempio precedente "tradotto" in italiano:

| F300        | "Imposta la velocità di taglio a 300mm/min"                               |
|-------------|---------------------------------------------------------------------------|
| МЗ          | "Accendi il filo"                                                         |
| G01 X20 Y20 | "Sposta il filo dal punto in cui si trova al punto di coordinate (20;20)" |
| G01 X70     | "Sposta il filo dal punto in cui si trova al punto di coordinate X=70 mm" |
|             | (non è necessario scrivere la coordinata Y poichè non cambia)             |
| •••         | [spostamenti nei vari punti definiti]                                     |
| G01 X0 Y0   | "Sposta il filo dal punto in cui si trova al punto di coordinate (0;0)"   |
| M5          | "Spegni il filo"                                                          |
|             |                                                                           |

In figura è indicato il percorso definito dal gcode dell'esempio. La lavorazione inizia dal punto (0;0).

Il filo caldo si sposta in ordine nei vari punti di coordinate note descritti nel codice, formando un quadrato. Completando l'ultimo comando di spostamento, la lavorazione termina nel punto di inizio.

Nel paragrafo successivo viene spiegato come dare un serie di semplici comandi alle macchine Poly-Shaper sotto forma di comandi gcode utilizzando la console del software Shaco.

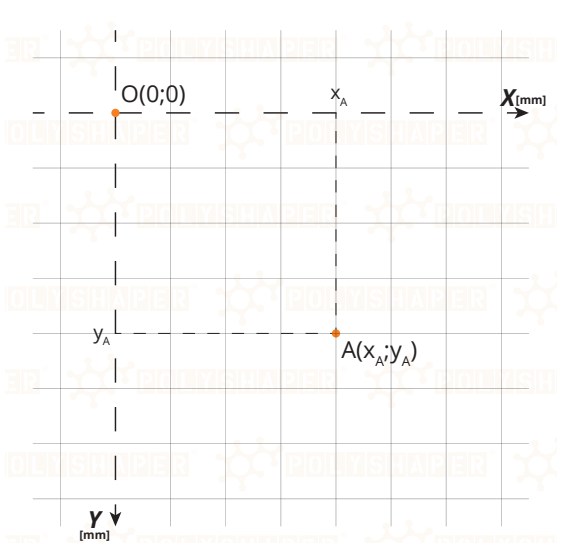

Guida ai gcode v10

# Utilizzo di singoli comandi gcode con Shaco

Per accedere alla sezione dei comandi avanzati bisogna:

- collegare la macchina tramite il cavo usb
- avviare Shaco
- selezionare un disegno qualsiasi (es. "Susi")
- cliccare con il tasto sinistro del mouse "Start cutting"

• premere contemporaneamente i tasti "ctrl" e "t"

| ₩ ShaCo         |                                                       |
|-----------------|-------------------------------------------------------|
| 🔆 You           | r shapes 🛛 🖸                                          |
| AKTENTER //     |                                                       |
|                 |                                                       |
| YU              | ма                                                    |
| Heart           | MP                                                    |
|                 |                                                       |
| Ronal           | สปาสและ                                               |
| עראו אנרים.     | MERIC                                                 |
|                 |                                                       |
| Susi            | Hello                                                 |
| 5               |                                                       |
|                 | SILAVAILIULA                                          |
| /K <            | ญี่มีสุทธิโล                                          |
| $U \cup$        |                                                       |
| R               | ShawnMarla                                            |
| Sort by: Newest | •                                                     |
|                 |                                                       |
| Shape Library   | Import & Cut Start cutting                            |
| 🚧 ShaCo         |                                                       |
| Prepa           | rina to cut                                           |
| $\sim$          |                                                       |
| Small           | Susi<br>Generated by 2DPlugin on 2020-01-09T11:26:33. |
|                 | Panel size: 500x400                                   |
|                 |                                                       |
| Temperature:    | 61%                                                   |
| wire off        |                                                       |
| 楼               |                                                       |
| 1               |                                                       |
|                 |                                                       |
|                 |                                                       |
|                 |                                                       |
|                 |                                                       |
| #*              |                                                       |
|                 | Electron Contraction                                  |
|                 |                                                       |
|                 |                                                       |
| Park            |                                                       |

• premere "OK" al messaggio

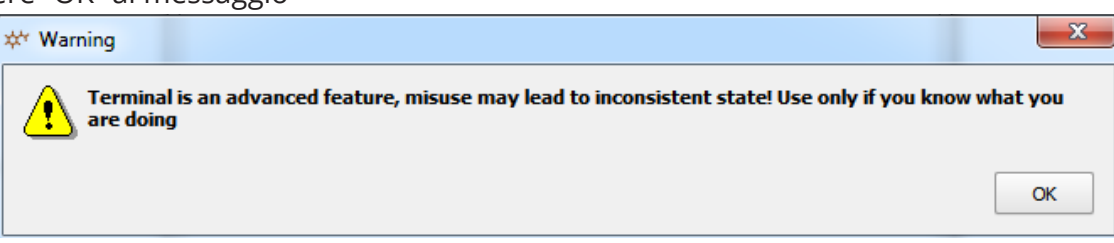

Guida ai gcode v10

• abilitare la console premendo "Enable Terminal"

|                               | Enable Terminal                                                                                                    |                 |  |  |  |  |  |
|-------------------------------|----------------------------------------------------------------------------------------------------|-----------------|--|--|--|--|--|
|                               | Send command:                                                                                                    | Send            |  |  |  |  |  |
| uesto p<br>a comb<br>nd" e fa | ounto è possibile digitare le istruzioni (ovvercinazione di comandi) nella sezione "send cor<br>ar eseguire la lavorazione. | n-              |  |  |  |  |  |
| List                          | a dei comandi base:                                                                                                    |                 |  |  |  |  |  |
| F                             | Imposta la velocità di taglio massima<br>della lavorazione in millimetri al minuto<br>(es. F300)                            |                 |  |  |  |  |  |
| M3                            | Accende il filo                                                                                                    |                 |  |  |  |  |  |
|                               | Spegne il filo                                                                                                    |                 |  |  |  |  |  |
| M5                            |                                                                                                    |                 |  |  |  |  |  |
| M5<br>GØ                      | Movimentazione lineare alla massima<br>velocità verso un punto di coordinate<br>definite (es. <u>60</u> X50 Y40)            | Enable Terminal |  |  |  |  |  |

Esempi di utilizzo

Ogni istruzione è resa attiva dopo aver premuto "Send" (o in alternativa il tasto "INVIO" da tastiera).

Tutti i comandi inseriti nella stessa riga diventano effettivi contemporaneamente.

Il comando "F300 M3 G01 X1000" indica una movimentazione di 1000 millimetri a velocità impostata di 300mm/min sull'asse orizzontale con accensione del filo durante tutto lo spostamento.

#### Nota:

I gcode non sono sensibile agli spazi e alla distinzione maiuscole/minuscole .

Perciò sulla riga di comando, ad esempio, si potrà avere indifferentemente:

F300 M3 G01 X1000 oppure F300M3G01X1000 oppure f300 m3 g01 x1000

#### Nota:

l comandi di una stessa riga vengono eseguiti contemporaneamente, non in ordine di scrittura. Per questo motivo non possono coesistere nella stessa riga comandi che cominciamo con la stessa lettera, ovvero sono dello stesso tipo.

Facendo un paio di esempi:

F300 M3 G01 X1000 sarà eseguita correttamente

F300 M3 G01 X1000 M5 non sarà eseguita perchè contiene due comandi "M"

Analogamente non verranno eseguite istruzioni che contengono nella stessa riga più di un comando di tipo "F", "G", "X", "Y", etc.

# Gcodes semplici: una sola riga di istruzioni

GIPAT srl

L'utilizzo della console può essere una maniera rapida per eseguire operazioni semplici come spostare il filo spento o realizzare un taglio dritto.

Qui di seguito sono descritti i tre tipi di tagli (o spostamenti, se non viene abilitata l'accensione del filo caldo) più semplici eseguibili da console.

## Taglio orizzontale

Il gcode da fornire alla macchina è una sequenza di comandi del tipo:

F300 M3 G01 X500

#### (o in alternativa compatta F300M3G01X500)

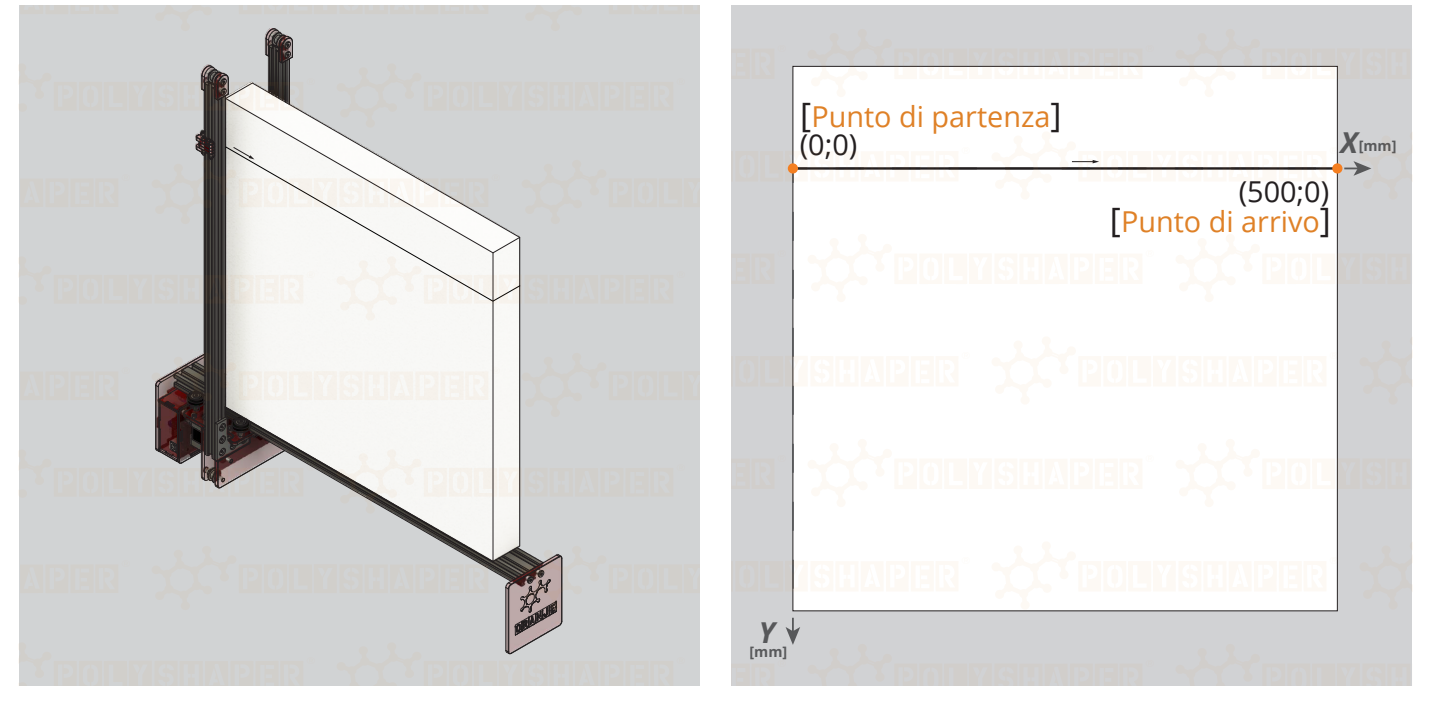

che spiegato un comando per volta corrisponde a:

F300 "Imposta la velocità di taglio a 300mm/min"

M3 "Accendi il filo"

G01 X500 "Sposta il filo dal punto in cui si trova al punto di coordinate (500;0)"

Per realizzare il taglio:

- aprire la console di Shaco (come indicato nel paragrafo "Utilizzo di singoli comandi gcode con Shaco")
- abilitare la console premendo su "Enable Terminal"
- portare il filo di taglio nella posizione di partenza del taglio desiderata utilizzando le frecce della tastiera;
- inserire il gcode scrivendo tutti i comandi (F300 M3 G01 X500) nella stessa riga ed eseguire la riga.

| Send command: | F300 M3 G01 X500    |
|---------------|---------------------|
| ocha commana. | 1 200 1 12 001 1200 |

Send

Nel caso si voglia spegnere il filo dopo l'operazione di taglio, eseguire il comando M5 separatamente.

## Spostamento orizzontale

Il gcode per lo spostamento è analogo a quello per il taglio, ma senza il comando "M3":

| F300 G01 | L X500 | (muove il filo dal punto in cui si trova al punto di coordinate (500;0) |
|----------|--------|-------------------------------------------------------------------------|
| F300 G01 | X0     | (riporta il filo al punto di origine delle coordinate X)                |

GIPAT sr

### **Taglio verticale**

Il gcode da fornire alla macchina è una sequenza di comandi del tipo:

#### F300 M3 G01 Y400

(o in alternativa compatta F300M3G01Y400)

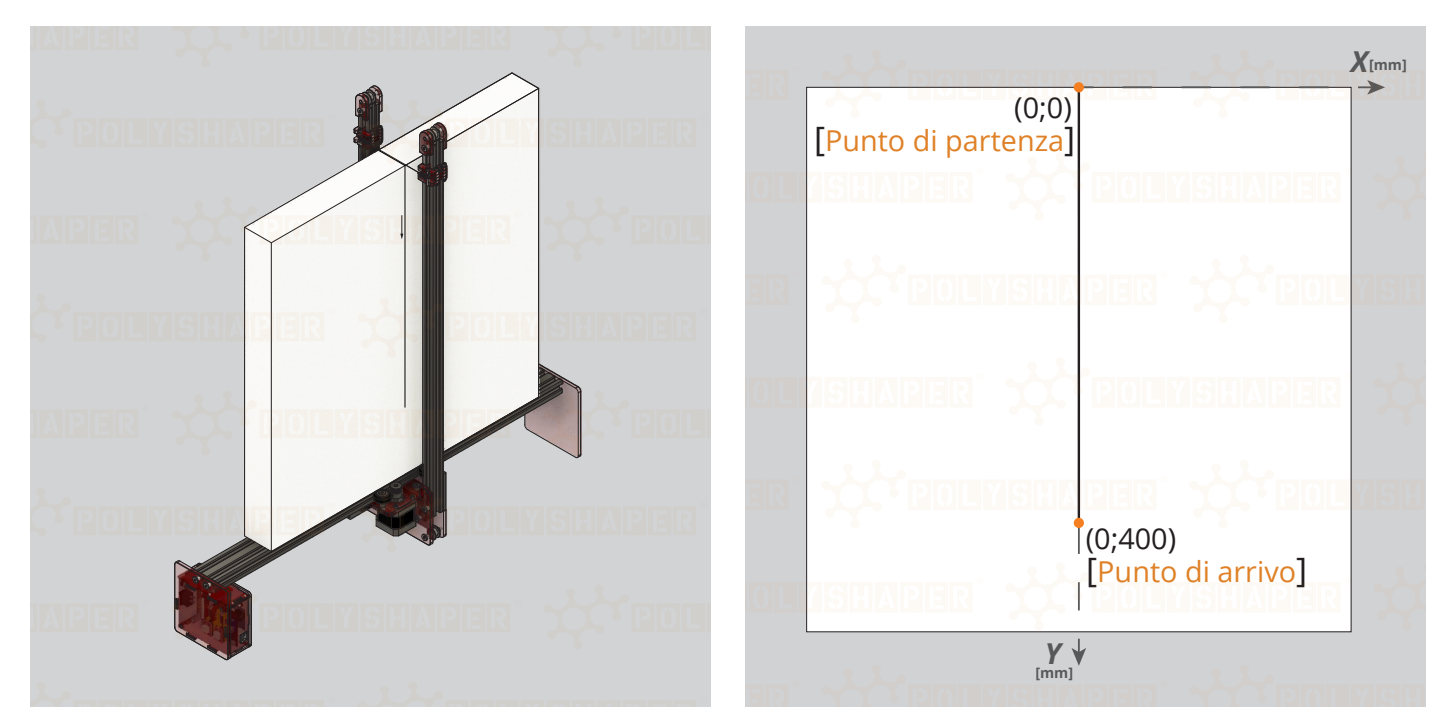

che spiegato un comando per volta corrisponde a:

- F300"Imposta la velocità di taglio a 300mm/min"M3"Accendi il filo"
- G01 Y400 "Sposta il filo dal punto in cui si trova al punto di coordinate (0;400)"

Per realizzare il taglio:

- aprire la console di Shaco (come indicato nel paragrafo "Utilizzo di singoli comandi gcode con Shaco")
- abilitare la console premendo su "Enable Terminal"
- portare il filo di taglio nella posizione di partenza del taglio desiderata utilizzando le frecce della tastiera;
- inserire il gcode scrivendo tutti i comandi (F300 M3 G01 Y400) nella stessa riga ed eseguire la riga.

| Send command: F300 M3 G01 Y400 Send |
|-------------------------------------|
|-------------------------------------|

Nel caso si voglia spegnere il filo dopo l'operazione di taglio, eseguire il comando M5 separatamente.

## Spostamento verticale

I gcode per gli spostamento sono analoghi a quelli per il taglio, ma senza il comando "M3":

F300 G01 Y0(riporta il filo al punto di origine delle coordinate)F300 G01 Y100(muove il filo dal punto in cui si trova al punto di coordinate (0;100))

## Taglio obliquo

Il gcode da fornire alla macchina è una sequenza di comandi del tipo:

#### F300 M3 G01 X300 Y400

(o in alternativa compatta F300M3G01X300Y400)

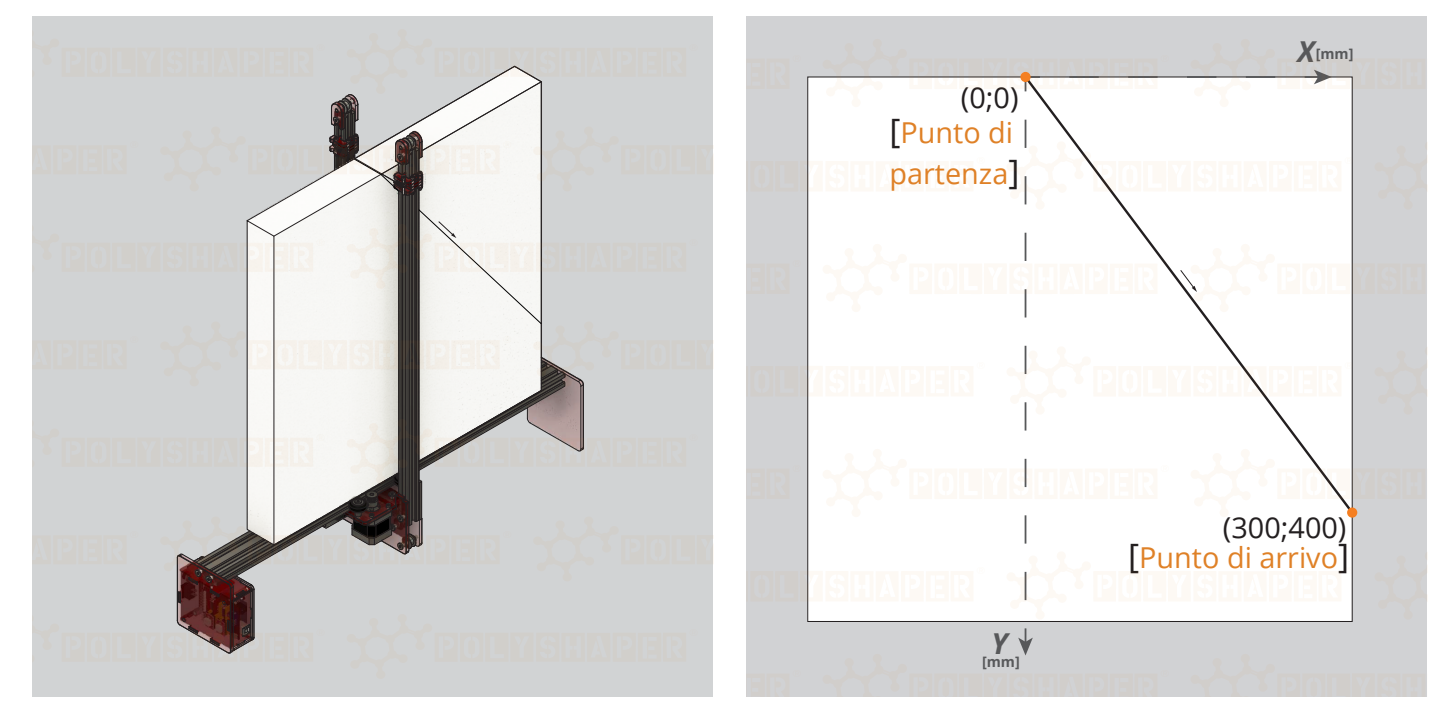

che spiegato un comando per volta corrisponde a:

| F300          | "Imposta la velocità di taglio a 300mm/min"                               |
|---------------|---------------------------------------------------------------------------|
| M3            | "Accendi il filo"                                                         |
| G01 X300 Y400 | "Sposta il filo dal punto in cui si trova al punto di coordinate (0;400)" |

Per realizzare il taglio:

- aprire la console di Shaco (come indicato nel paragrafo "Utilizzo di singoli comandi gcode con Shaco")
- abilitare la console premendo su "Enable Terminal"
- portare il filo di taglio nella posizione di partenza del taglio desiderata utilizzando le frecce della tastiera;
- inserire il gcode scrivendo tutti i comandi (F300 M3 G01 X300 Y400) nella stessa riga ed eseguire.

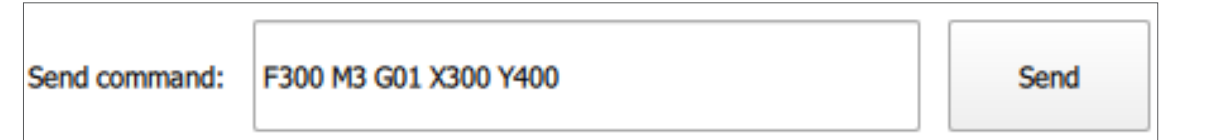

Nel caso si voglia spegnere il filo dopo l'operazione di taglio, eseguire il comando M5 separatamente.

## Spostamento obliquo

I gcode per gli spostamento sono analoghi a quelli per il taglio, ma senza il comando "M3":

F300 G01 X0 Y0 (riporta il filo al punto di origine delle coordinate)

F300 G01 X200 Y100 (muove il filo dal punto in cui si trova al punto di coordinate (200;100))

# Creazione di un gcode per punti

Come accennato nei paragrafi precedenti, si può scrivere un gcode che descrive le impostazioni di base della lavorazione (velocità, accensioni e spegnimenti) e gli spostamenti per punti successivi.

**GIPAT srl** 

Le righe di ogni gcode vengono eseguite in ordine dall'alto al basso e man mano che una riga viene completata si procede all'esecuzione della successiva.

Nei prossimi esempi vengono illustrate alcune semplici lavorazioni con i relativi gcode.

## esempio 1 : figura poligonale

Di seguito viene illustrato come può essere scritto il gcode per realizzare una semplice figura poligonale composta da 5 punti.

Nel gcode i punti descritti sono 8 poichè uno dei 6 punti viene ripetuto due volte e la lavorazione termina in O(0,0) punto esterno al poligono (come succede nella maggior parte delle lavorazioni).

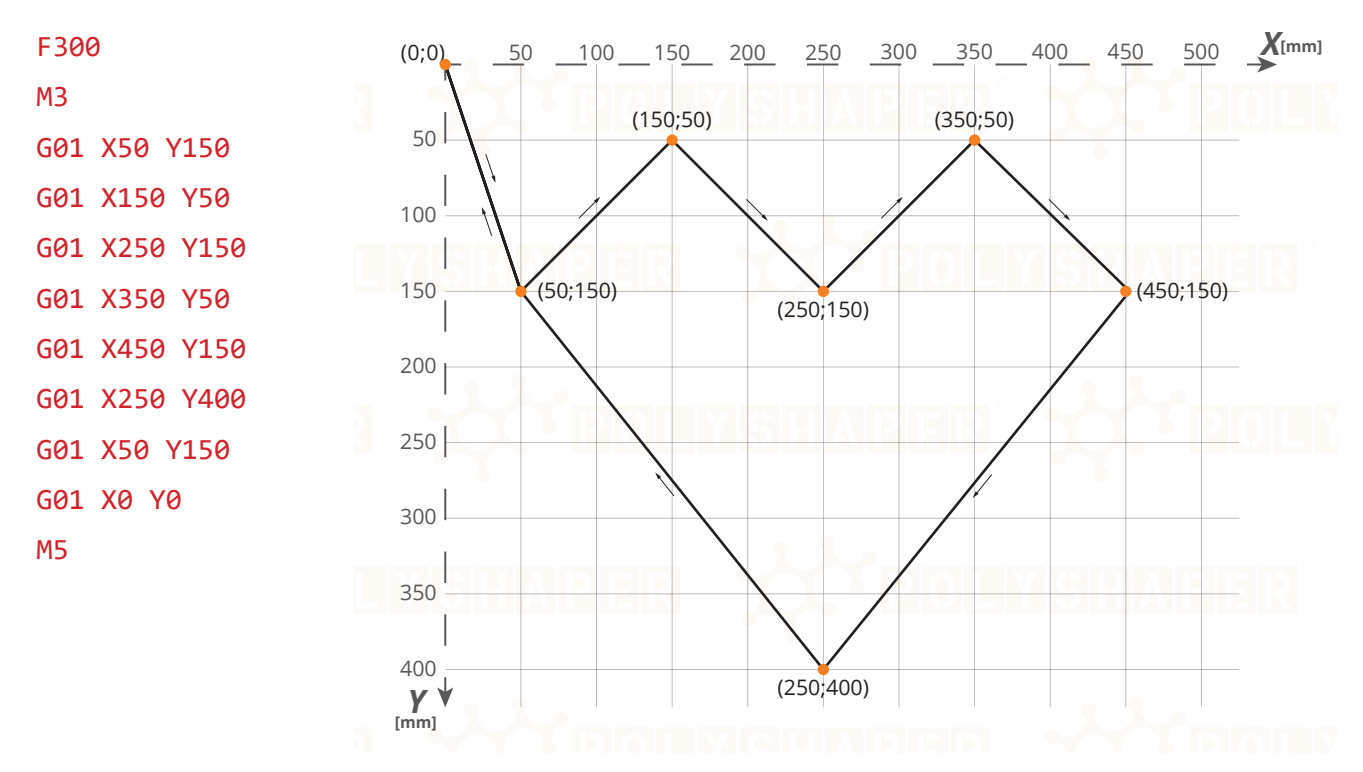

L'esempio "tradotto" in italiano:

| F300 | )         |
|------|-----------|
| M3   |           |
| G01  | X50 Y150  |
| G01  | X150 Y50  |
| G01  | X250 Y150 |
| G01  | X350 Y50  |
| G01  | X450 Y150 |
| G01  | X250 Y400 |
| G01  | X50 Y150  |
| G01  | X0 Y0     |
| M5   |           |

"Imposta la velocità di taglio a 300mm/min"

#### "Accendi il filo"

"Sposta il filo dal punto in cui si trova al punto di coordinate (50;150)" "Sposta il filo dal punto in cui si trova al punto di coordinate (150;50)" "Sposta il filo dal punto in cui si trova al punto di coordinate (250;150)" "Sposta il filo dal punto in cui si trova al punto di coordinate (350;50)" "Sposta il filo dal punto in cui si trova al punto di coordinate (450;150)" "Sposta il filo dal punto in cui si trova al punto di coordinate (250;400)" "Sposta il filo dal punto in cui si trova al punto di coordinate (50;150)" "Sposta il filo dal punto in cui si trova al punto di coordinate (0;0)" "Spegni il filo"

8

### esempio 2 : strisce e lastre

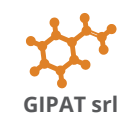

Di seguito viene illustrato come può essere scritto il gcode per realizzare 5 striscie o lastre (dipende dalla profondità della macchina Polyshaper utilizzata) da 50 mm di spessore.

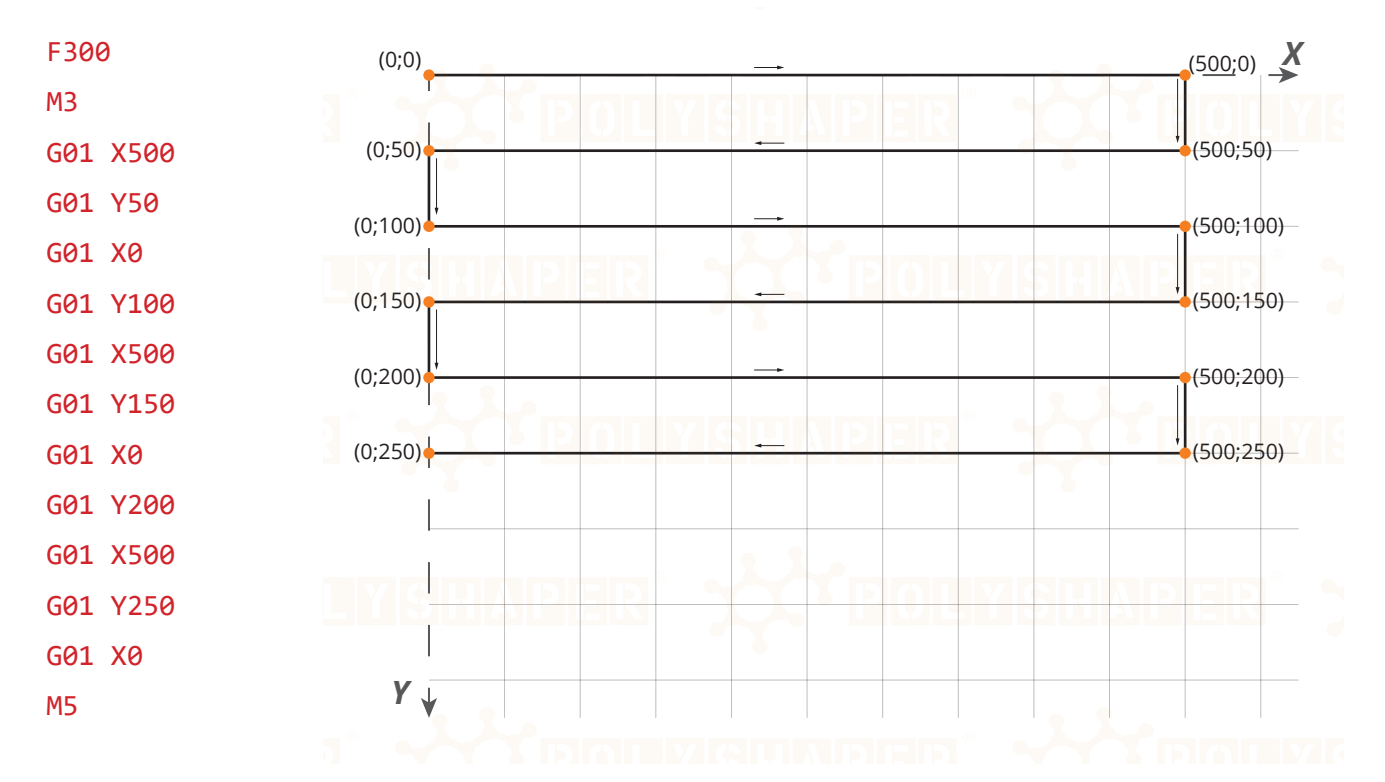

L'esempio "tradotto" in italiano:

| F300     | "Imposta la velocità di taglio a 300mm/min"                                |
|----------|----------------------------------------------------------------------------|
| M3       | "Accendi il filo"                                                          |
| G01 X500 | "Sposta il filo dal punto in cui si trova al punto di coordinate (500;0)"  |
| G01 Y50  | "Sposta il filo dal punto in cui si trova al punto di coordinate (500;50)" |
| •••      | [ spostamenti nei vari punti definiti]                                     |
| G01 Y250 | "Sposta il filo dal punto in cui si trova al punto di coordinate (0;250)"  |
| M5       | "Spegni il filo"                                                           |

#### Nota:

Per realizzare laste (o strisce) è consigliato, quando possibile, scrivere un gcode più ampio del blocco (o della lastra) da tagliare. in questo modo si otterra una maggiore precisione alle estremità dei tagli e si eviterà che le stesse possano essere leggermente arrotondate o possano presentare imperfezioni dovute alla presenza prolungata del filo caldo nei punti di combio direzione del taglio.

Si consiglia di prevedere un percorso aggiuntivo di circa 25mm sia a destra che a sinistra.

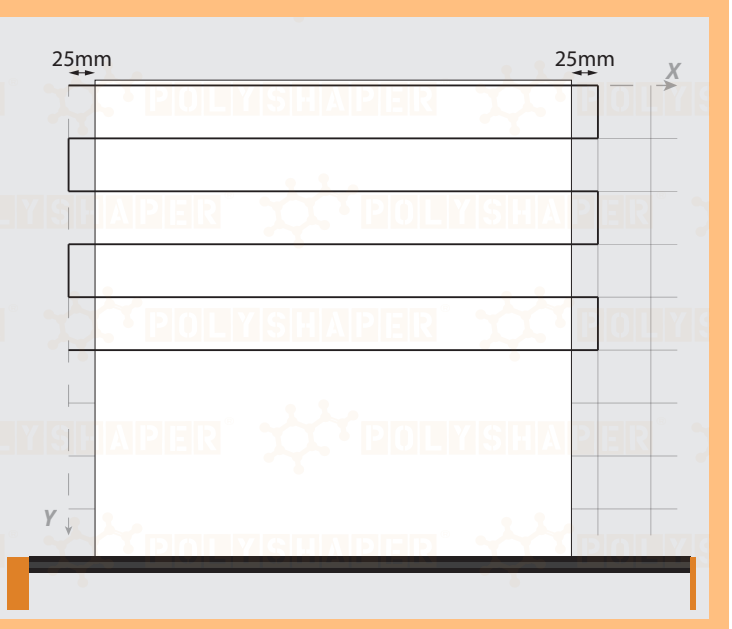

# Creazione di un gcode come file .txt e importazione in Shaco

I gcode possono essere importati ed eseguiti in Shaco.

Il procedimento, per fasi, è il seguente:

- scrivere il gcode in un qualsiasi editor di testo (Blocco note, MS Word,...)
- salvare il gcode in formato .txt

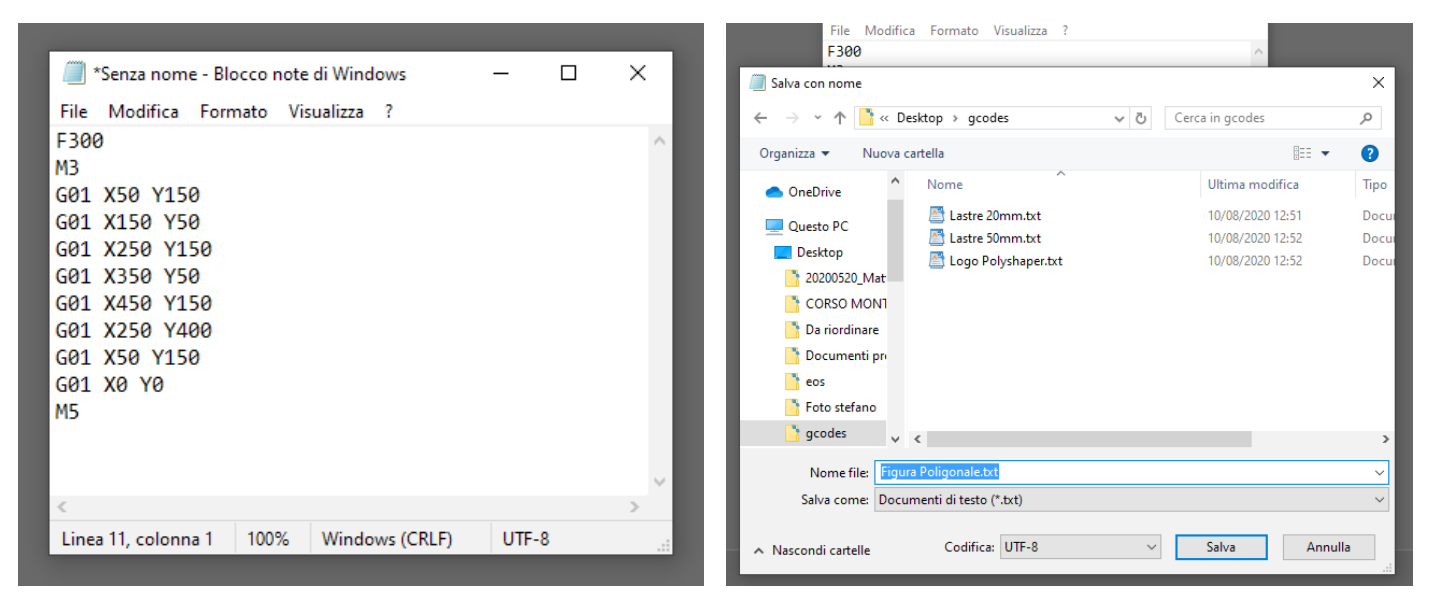

- collegare una macchina PolyShaper con il cavo usb
- aprire il software Shaco
- premere "Import & cut"
- nel menù a tendina sopra il tasto "Apri" selezionare "Tutti i files (\*)/ All files (\*)"
- selezionare il file .txt salvato in precedenza e premere "Apri"

| 🚧 Shi                  | Co            | -            | п×            | <b>≭</b> * Sh                                | naCo       |                            |          | - 🗆             | $\times$ |      |
|------------------------|---------------|--------------|---------------|----------------------------------------------|------------|----------------------------|----------|-----------------|----------|------|
| *                      | Your shap     | ves          | O             | **                                           | ۲          | Your sha                   | pes      |                 | 0        |      |
|                        | WATETER +     | $\frown$     | \             |                                              | NOAE       |                            |          |                 |          |      |
| ۲<br>۲                 | (IRATAO OFOA) |              |               | * Please choose a                            | GCode file | 2                          |          |                 |          | ×    |
|                        |               | $\sim$       |               | $\leftarrow \rightarrow \checkmark \uparrow$ | r << Desk  | ttop > gcodes              | √ Ū      | Cerca in gcodes |          | ۹    |
|                        | matteo        | Esagono      |               | Organizza 🔻                                  | Nuova cart | tella                      |          |                 | == 🗸 🔟   | 0    |
| $\left  \right\rangle$ |               |              |               | Questo PC                                    | ^          | Nome                       |          | Ultima m        | odifica  | Tipo |
|                        | $\searrow$    |              |               | Desktop                                      |            | 暦 Figura Poligonale.txt    |          | 10/08/202       | 20 12:53 | Docu |
|                        |               |              |               | 20200520                                     | Matt       | 暦 Lastre 20mm.txt          |          | 10/08/202       | 20 12:51 | Docu |
|                        |               |              |               | CORSO M                                      | ONT        | 暦 Lastre 50mm.txt          |          | 10/08/202       | 20 12:52 | Docu |
|                        | 5             |              |               | Da riordina                                  | are        | 暦 Logo PolyShaper.txt      |          | 10/08/202       | 20 12:52 | Docu |
|                        | stella        |              |               | Document                                     | ti pre 🗸 < | C                          |          |                 |          | >    |
|                        |               |              |               |                                              | Nome f     | ile: Figura Poligonale.txt | ~        | All files (*)   |          | ~    |
|                        |               |              |               |                                              |            |                            |          | Apri            | Annulla  | a    |
|                        |               |              |               |                                              |            |                            |          |                 |          |      |
|                        |               |              |               |                                              |            |                            |          |                 | _        |      |
|                        |               |              |               |                                              |            |                            |          |                 |          |      |
| Cort hu-               |               |              |               |                                              |            |                            |          |                 |          |      |
| Sort by:               | Newest        |              | · · ·         | Sort by:                                     | Newest     |                            |          |                 | •        |      |
| Shape                  | Jbrary        | Import & Cut | Start cutting | Shape                                        | Library    |                            | Import 8 | k Cut Start cu  | tting    |      |

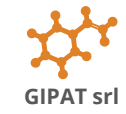

Guida ai gcode v10

- selezionare la temperatura desiderata del filo utilizzando lo slider (es. 30%)
- eseguire la lavorazione premendo "Start!"

di importazione gcode.

L'anteprima della lavorazione non è visibile quando si esegue questa procedura

L'anteprima è visibile solamente per i gcodes aggiunti nella libreria di Shaco utilizzando il plug-in Polyshaper di Ink-

Nota:

scape.

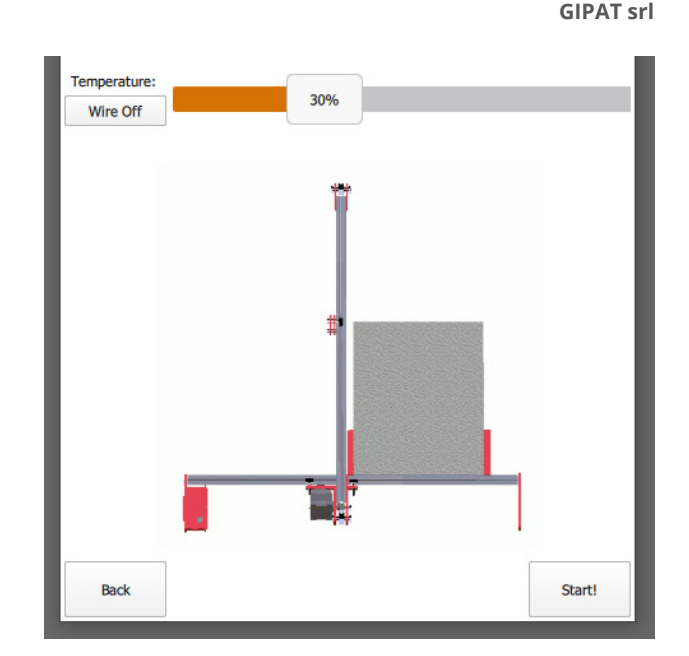

## Comandi necessari e comandi utili per una lettura immediata

Per completezza è necessario segnalare che alcuni comandi talvolta presenti nei gcode generati da programmi o scritti a mano non sono strettamente essenziali.

Si ripropone un esempio già illustrato con a destra una possibile versione "ridondante":

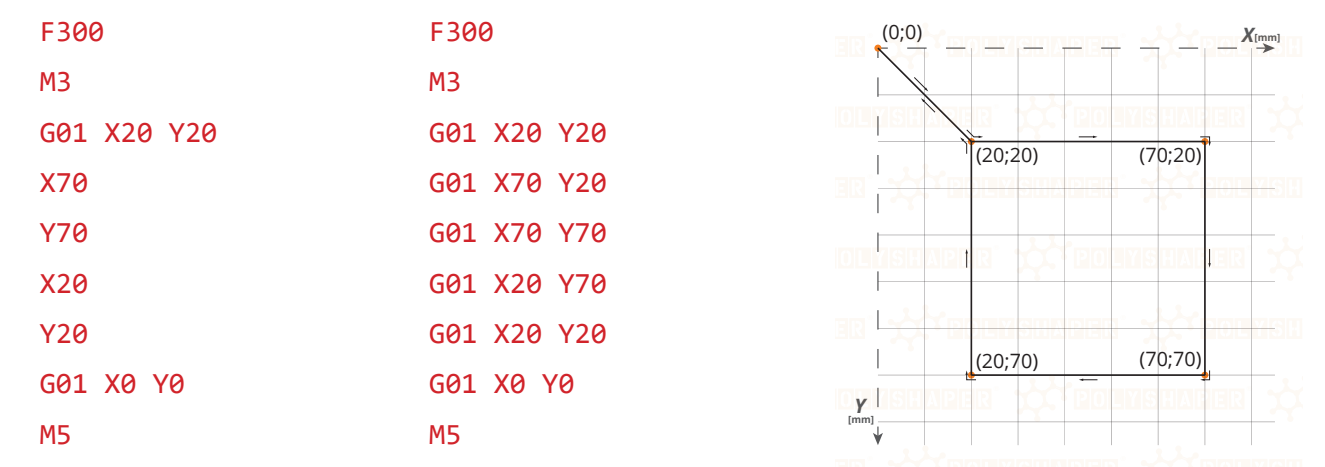

Tutti i comandi che non ridefiniscono comandi precedentementi eseguiti possono essere eliminati. Se lasciati vengono semplicemente ignorati durante la lavorazione.

#### Altri comandi utili

- G90 Abilita il sistema di coordinate assolute e recupera l'ultima origine delle coordinate utilizzata. Può essere usato da solo.
- G91 Abilita il sistema di coordinate incrementali. Può essere usato da solo.
- G92 Ridefinisce nuove coordinate per il punto in cui si trova il filo caldo e, contestualmente, un nuovo punto di origine. Non può essere usato da solo, ma deve essere utilizzato in combinazione con comandi "X" e/o "Y"

(es. n.1 G92 X0 Y0 ridefinisce un nuovo punto di origine delle coordinate dove si trova il filo caldo)

(es. n.2 G92 X50 Y30 ridefinisce le coordinate del punto in cui si trova il filo caldo spostando coerentemente il punto di origine delle coordinate)